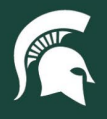

## **Job Aids**

## SAP Ariba Central Approval Process: Contract and Grant Administration

**Overview:** This tutorial provides system guidance to users within the Contract and Grant Administration (CGA) for processing purchase requisitions (PRs) in SAP Ariba, but does not indicate appropriate or required assessments.

CGA receives the PR after Procurement has processed it. Once CGA approves, the document routes back to Procurement for final approval.

- 1. Log in to SAP Ariba Guided Buying.
- 2. Select the Your approvals tab.

| Cutwenty Proceeding and Logistics Guided Buying |                         |   |
|-------------------------------------------------|-------------------------|---|
| H.                                              | Find goods and services | ٩ |
| Shop Your favorites Your requests               | ur approvals            |   |

3. Filter by Requisition, and select the See details button on the appropriate PR.

| To approve (4) To watch (0) Recent approva | Is (6) Custom forms (0)                         |                                      |  |
|--------------------------------------------|-------------------------------------------------|--------------------------------------|--|
| Filter by Requisition V Last month         | <b>v</b>                                        | Find a request Q                     |  |
| PR1974<br>International Test               | O'Brien, Benjamin<br>Requested October 25, 2023 | \$6,000.0000 USD Approve See details |  |

- 4. Review the PR based on internal CGA processes and guidelines (not contained in this system tutorial).
- 5. If the PR needs to be rejected (is unallowable or requires edits from the requestor, principal investigator, or fiscal officer to move forward), click the **Deny** button in the upper right corner.
  - a. **Note:** This action will allow you to add a comment on why the purchase requisition has been denied. Please provide a detailed explanation. The document will be returned to the requestor for remediation.

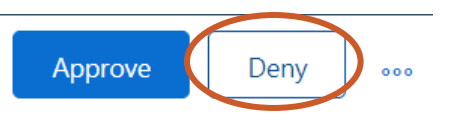

6. If the PR is allowable, select the "..." menu to the right of **Deny** button.

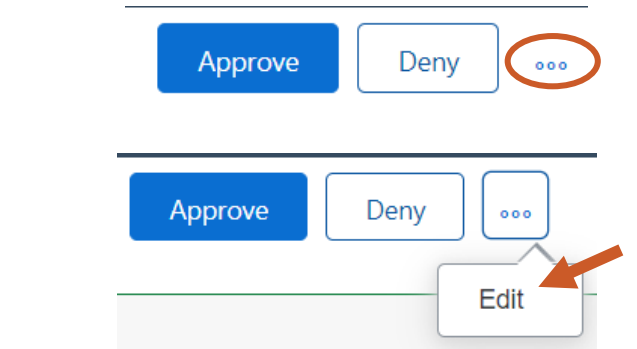

10TUT02v01 | Release date: 12/4/24 | This document is uncontrolled when printed or saved. | Page 1 of 3

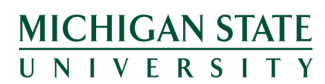

7. Select Edit.

*If you have any questions, please contact the University Procurement and Logistics Systems Governance and Administration team at 517-355-1700.* 

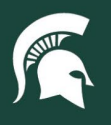

## **Job Aids**

8. Add optional comments as needed. Click the Edit button to proceed to the PR.

| ⚠ Edit requisition?                                |      | ×      |
|----------------------------------------------------|------|--------|
| You can edit the requisition on the checkout page. |      |        |
| Comments                                           |      |        |
| Write comments (optional)                          |      |        |
| (                                                  | Edit | Cancel |

- 9. Review and respond to the CGA approver question.
  - a. **Note:** Due to your role as a member of CGA, this question always appears on your PR, even if you are submitting the PR, approving as a fiscal officer, or reviewing as an ad hoc approver. You must answer the question.

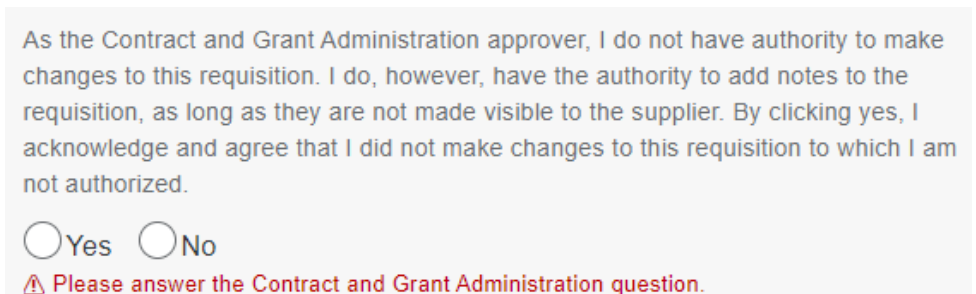

- 10. Add comments or attachments to the purchase requisition.
- 11. Once updates are made, select the Update request button in the upper right -hand corner.

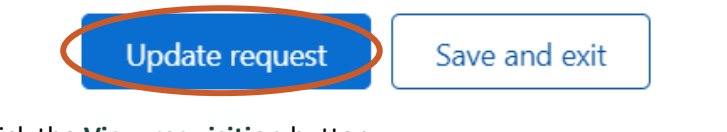

12. In the resulting pop-up, click the View requisition button.

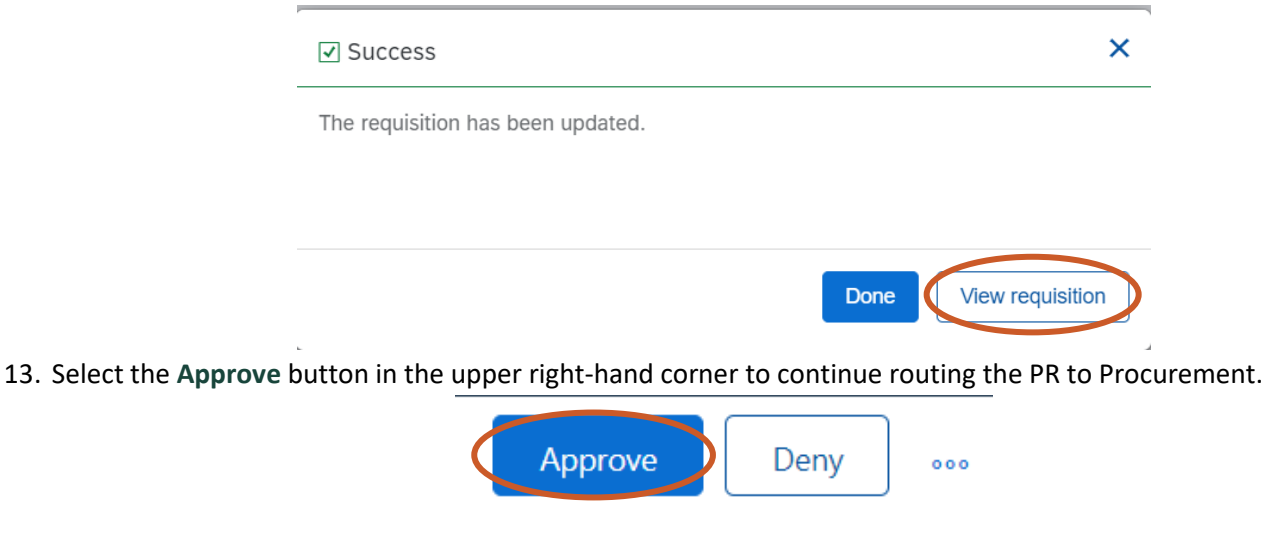

10TUT02v01 | Release date: 12/4/24 | This document is uncontrolled when printed or saved. | Page 2 of 3

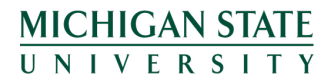

*If you have any questions, please contact the University Procurement and Logistics Systems Governance and Administration team at 517-355-1700.* 

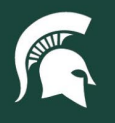

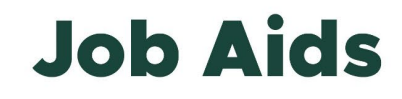

14. You will be prompted to enter optional comments. Select the **Approve** button.

| Ap | prove request                               |        |        | ×  |
|----|---------------------------------------------|--------|--------|----|
| Er | nter an optional comment for the requester. |        |        |    |
|    |                                             |        |        |    |
|    |                                             |        |        |    |
|    |                                             |        |        |    |
|    |                                             | Cancel | Approv | /e |

15. The document will route back to Procurement for final approval.

10TUT02v01 | Release date: 12/4/24 | This document is uncontrolled when printed or saved. | Page 3 of 3

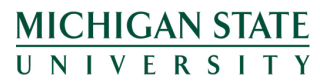

*If you have any questions, please contact the University Procurement and Logistics Systems Governance and Administration team at 517-355-1700.*